## CARA INSTALASI PROGRAM

- 1. Jalankan Xampp, start pada Apache dan Mysql
- 2. Buka dan jalankan localhost di web browser.
- 3. Buka PHP My Admin, password dan username (default) root.
- 4. Buat database baru dengan nama toko\_kue\_skripsi\_1, toko\_kue\_skripsi\_10, toko\_kue\_skripsi\_100, toko\_kue\_skripsi\_1000, toko\_kue\_skripsi\_10000 dan toko\_kue\_skripsi\_100000, database tersebut digunakan untuk mengisikan data dummy sebagai testing.
- 5. Buka database lalu pilik stu database toko\_kue\_skripsi\_1, pilih tab SQL, copy script pada listing dengan nama file toko\_kue\_skripsi, lalu jalankan SP GenerateDataEngine, masukkan parameter sesuai database setelah tanda underscore(\_). Lakukan pada setiap database hingga database toko\_kue\_skripsi\_10000.
- Buat database baru lagi untuk menampung hasil eksekusi query. Buat database dengan nama toko\_kue\_skripsi\_aplikasi, copy script pada listing untuk toko\_kue\_skripsi\_aplikasi.sql lalu go.

## CARA MENJALANKAN PROGRAM

- 1. Aktifkan xampp lalu start pada Apache dan MySQL
- 2. Masuk ke alamat localhost/skripsi-dev/admin
- 3. Login dengan username admin dan password admin
- 4. Buka tab Testing Query
- 5. Klik button tambah testing untuk mendeskripsikan test yang akan kita lakukan
- 6. Isikan nama testing dan query yang akan diuji
- Setelah semua sudah kembali ke tab Testing Query lalu pilih nama testing yang kita buat dengan mengeklik button detail
- 8. Lalu pilih button test untuk melakukan test
- 9. Pilih data yang akan digunakan dalam pengujian
- 10. Jalankan dengan mengeklik button process
- 11. akan tampak waktu eksekusi query yang telah dijalankan